# Fale Conosco CADASTRO EM PROGRAMA ACOLHER

## PASSO 1:

No campo "categoria" selecione a opção Cadastro em Programa Acolher.

| Registrar | Fale | Conosco | (FacWebCrm) |  |
|-----------|------|---------|-------------|--|
|-----------|------|---------|-------------|--|

| Regi | istro                        |   |
|------|------------------------------|---|
| Cate | egoria                       |   |
| Q    | CADASTRO EM PROGRAMA ACOLHER | × |

## PASSO 2:

Em seguida preencher o campo do email. Logo abaixo haverá um espaço em branco denominado "Registro". Nesse campo o beneficiário deverá sinalizar a solicitação de ingresso no programa Acolher.

O beneficiário que queira aderir ao programa Acolher deve observar as regras que constam na <u>IN 06/2022</u> sob o risco de indeferimento do pleito.

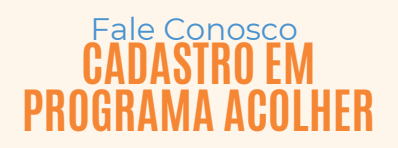

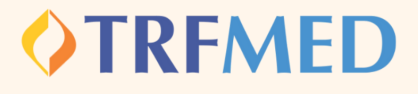

PASSO 3:

Consoante o regramento do programa, se faz necessária a juntada do laudo médico. Sem a anexação desse laudo, não poderá ser concluída a solicitação no programa, conforme aviso :

Arquivos obrigatórios!

Tipo Arquivo obrigatórios (LAUDO MÉDICO).

O beneficiário deverá selecionar em tipo de arquivo " Laudo do Médico":

Tipo Arquivo

Q LAUDO MÉDICO

PASSO 4:

<u>Adicionar arquivos</u> <u>na sua solicitação</u>

PASSO 5:

Após a adição dos arquivos aparecerá um formulário de preenchimento obrigatório:

| lertas                |                 |  |  |
|-----------------------|-----------------|--|--|
| avor preencher o forn | mulário!<br>rio |  |  |
| Abrir Formulár        | rio             |  |  |

#### Fale Conosco CADASTRO EM PROGRAMA ACOLHER

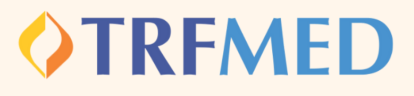

# PASSO 6: O beneficiário deverá selecionar a opção " abrir formulário" e responder as perguntas :

| <b>Δ</b> Δto | ancão Morê deve concluir o formulário para proceduir    |   |
|--------------|---------------------------------------------------------|---|
| A Ale        | ençao: voce deve concluir o formulario para prosseguir. |   |
|              | 1. Nome do beneficiário tomador do serviço 🚯            |   |
|              |                                                         |   |
|              | 2. Tipo de beneficiário 🚯                               |   |
|              | Selecione 🗸                                             |   |
|              |                                                         |   |
|              |                                                         | ~ |

Preenchidos os campos, o beneficiário deverá clicar no ícone "Concluir"

PASSO 7: Realizado esse passo, deverá selecionar a opção "Fechar" duas vezes: no formulário e na tela de alerta (que aparecerá novamente):

| Alertas CRM                                                    | ×      |
|----------------------------------------------------------------|--------|
| Alertas<br>Favor preencher o formulário!<br>Ø Abrir Formulário |        |
|                                                                | Fechar |

### PASSO 8:

Clique na opção Salvar. Em seguida, aparecerá uma tela do sistema informando o número do chamado aberto e o número de protocolo.

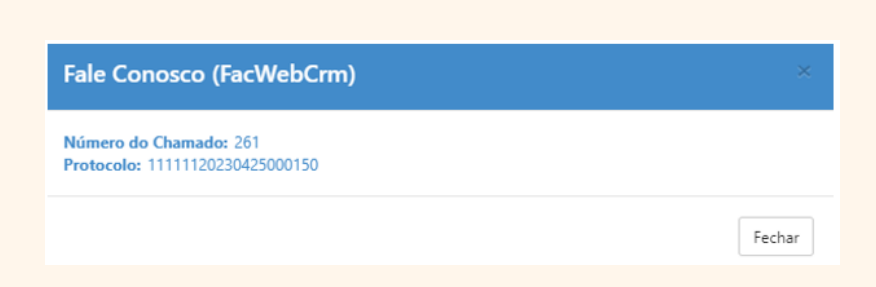